# **Social Psychology Application Instructions**

#### For Admissions or Application related questions:

Katie Williams, Graduate Program Coordinator <u>kfwilliams@ku.edu</u>

## **Before Applying**

- Please prepare to provide the following items for your application:
  - Current Curriculum Vitae (C.V.) or Resume
  - Statement of Purpose
  - Three (3) Recommenders and their email addresses
  - List of psychology courses taken and grades received
  - Copies of official transcripts from all institutions attended
  - Potential Advisor choice in Social Psychology
  - o English Proficiency Scores (Non-Native English Speakers)
  - Optional: GRE Scores

#### Applying to the Program

• Applications are accepted generally from September-December 1<sup>st</sup> for the following Fall Semester admission.

## Applicants Without Undergraduate Psychology Degrees:

 Our program is open to accepting well-qualified students whose undergraduate degrees are not in psychology. For such an individual to qualify for admission, however, he or she should have a minimum of 15 hours of undergraduate credits in psychology courses. Although a variety of psychology courses would be considered acceptable, the student's transcript ideally would include courses in such topics as psychological statistics, research methods and design, abnormal psychology, personality, brain & behavior, social psychology and cognitive psychology. An overall undergraduate grade point average of 3.00 (based on a 4-point grading system) is also preferred for admission to full graduate standing.

## Accessing the Application

- 1. Navigate to the <u>KU Graduate Admissions webpage</u> and click "Apply"
- **2.** Select your status of application: Returning user (Click Log in) or First-Time user (Click Create an account). If you have not submitted an application to KU before Spring 2022, you will need to create an account.

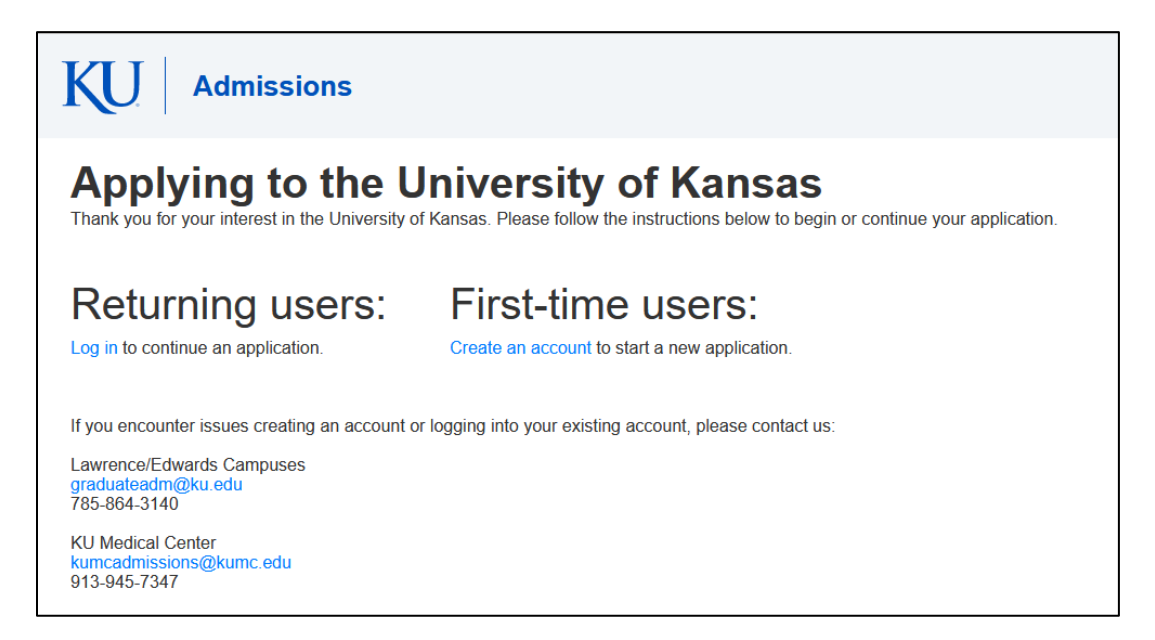

**3.** Once you have created an account, you may login to the application using your chosen email address and password.

| KU A                      | dmissions                                |
|---------------------------|------------------------------------------|
| Login                     |                                          |
| To log in, please         | e enter your email address and password. |
| Email Address<br>Password | Forgot Your Password?                    |
| Login                     |                                          |
|                           |                                          |

**4.** Once logged in, you will have the option of Starting a New Application or continuing work on a previous application. To open a previous application, click the title of the application.

| KU Admissions                                                   |                                                                         |                                                     |
|-----------------------------------------------------------------|-------------------------------------------------------------------------|-----------------------------------------------------|
| Applying to the<br>Thank you for your interest in the Universit | University of Kans<br>y of Kansas. Please follow the instructions below | <b>as</b><br>to begin or continue your application. |
| Your Applications                                               |                                                                         |                                                     |
| Туре                                                            |                                                                         | Status                                              |
| You have started 3 applications using this                      | account.                                                                |                                                     |
| Lawrence/Edwards Graduate Application                           | Art (MFA) (Fall 2022)                                                   | In Progress                                         |
| Lawrence/Edwards Graduate Application                           | Psychology (MA/PhD) (Fall 2022)                                         | In Progress                                         |
| Lawrence/Edwards Graduate Application                           | Psychology (MA/PhD) (Fall 2021)                                         | Awaiting Payment                                    |
|                                                                 |                                                                         |                                                     |

5. If starting a new application, Select "Start New Application" below your In-Progress applications. When selecting "Start New Application" you will be prompted to Select your application term. Once you have chosen a term from the drop down, select Lawrence/Edwards Graduate Application and select Create Application from the pop-up to continue.

| Start New Application                                                                                                    | ×  |
|----------------------------------------------------------------------------------------------------|----|
| APPLICATION TYPES:<br>In the dropdowns below:                                                                                                    |    |
| <ul> <li>To get started, select the year in which you want to start at KU</li> <li>Select Lawrence/Edwards for programs on the KU Lawrence or KU<br/>Edwards campuses or Medical Center for programs at KU Medical<br/>Center.</li> </ul> |    |
| If you are not sure which application type to select, please click the links above to see a list of programs at each location.                                                                                                    | re |
| Select an application type:                                                                                                    |    |
| 2024 ~                                                                                                    |    |
| Lawrence/Edwards Graduate Application 2024 V                                                                                                    |    |
|                                                                                                    |    |
|                                                                                                    |    |
|                                                                                                    |    |
| Create Application Cancel                                                                                                    |    |

**6.** Once you select "Create Application" an application will be made and another pop-up will display. From this pop-up you can select "Open Application."

| Applicatio        | n Details                                                                  | × |
|-------------------|----------------------------------------------------------------------------|---|
| Started<br>Status | 09/20/2021<br>In Progress<br>2022<br>Lawrence/Edwards Graduate Application |   |
| Open Ap           | pplication Cancel                                                          |   |

**7.** This will open the application and you can begin completing your information or start where you ended your last session. Complete your information completely.

**8.** Once you navigate to the Program Information section of the application, you will need to select your Academic Intention, Academic Area of Interest, Academic Program, Academic Subplan and Entry Term. Your screen should appear similar to the screenshot below.

| Home                   | Graduate Program Info                                                                                                    |
|------------------------|----------------------------------------------------------------------------------------------------|
| Personal Background    | All programs are listed by their official name. Some programs may have specific tracks or areas of interest called subplans. To learn more                                                                                                    |
| Student Details        | about our programs and their deadlines, location offerings, and available terms, please <b>visit this page</b> .                                                                                                    |
| Graduate Program Info  | * Denotes required field                                                                                                    |
| Entry Term             | This page will adapt based on your answers to the questions. Not all programs are offered at all locations. If you do not find<br>the program you are looking for, try selecting a different campus. It is your responsibility to verify you are applying to the<br>program to which you intend to apply. After submission, applications are not transferrable among programs related to<br>applicant error. Some programs have very similar names; verify program selection prior to submitting the application. |
| Academic History       | Are you applying to a fully online program? * <ul> <li>Yes</li> <li>No</li> </ul>                                                                                                    |
| Additional Information | At which location do you intend to take the majority of your coursework? *   Lawrence (Main Campus)  Overland Park (Edwards Campus)                                                                                                    |
| Signature              | Leavenworth     Pittsburg     Salaa                                                                                                    |
| Review                 | Academic Intention * Degree-Seeking                                                                                                    |
|                        | Academic Area of Interest <b>*</b><br>Programs are listed under broad Academic Area of Interest categories. If you are unable to find your program, try looking in<br>one of the areas of Interest with the largest number of program offerings: Humanities and International Studies, Natural<br>Sciences and Mathematics, or Social and Behavioral Sciences.<br>Social and Behavioral Sciences                                                                                                    |
|                        | Academic Program *<br>Options are listed as the official program name. Click on "visit this page" above for a listing of program names.<br>Psychology (MA/PhD) v                                                                                                    |
|                        | Academic Subplan *<br>Subplans are a specific track or area of interest. Options are listed as the official subplan name. Click on "visit this page"<br>above for a listing of subplan options. If the field is required based on your answers above and you are not seeking a specific<br>track or modality, choose the "Specialization in" option.<br>Social Psychology v                                                                                                    |
|                        | Please note: this Psychology option is for the following areas of study:                                                                                                    |
|                        | <ul> <li>Brain, Behavioral, and Quantitative Science Psychology</li> <li>Clinical Health Psychology</li> <li>Clinical Psychology</li> <li>Social Psychology</li> </ul>                                                                                                    |
|                        | If you are applying to Behavioral Psychology, Clinical Child Psychology, Counseling Psychology, or School Psychology, please re-select that program from the program list above.                                                                                                    |
|                        | Continue                                                                                                    |

**9.** If you are interested in being nominated for a fellowship or scholarship, please be sure to select "Yes" for this question under Additional Information.

| Are you interested in being nominated by your department for a fellowship or | scholarship? |
|------------------------------------------------------------------------------|--------------|
| O Yes                                                                        |              |
| O No                                                                         |              |

**10.** Complete the remaining sections of the application. If you need to leave the application for any reason, make sure you choose "Save for Later" at the end of the application to return to the "Home" screen.